# 安徽省专家库培训考试系统用户使用手册 (专家)

#### 目录

| 1 | 电脑端培训考试使用手册 1 -          | - |
|---|--------------------------|---|
|   | 1.1 配置要求 1 -             | - |
|   | 1.2 培训考试 1 -             | - |
|   | 1.3 培训考试学分查看 11 -        | - |
| 2 | 皖事通 APP 专家库培训考试使用手册 12 - | - |
|   | 2.1 配置要求 12 -            | - |
|   | 2.2 培训考试 12 -            | _ |
|   | 2.3 培训考试学分查看 19 -        | _ |

1 电脑端培训考试使用手册

1.1 配置要求

电脑系统需 Windows8 及以上,64 位官方系统;浏览器推荐使用 360 安全浏览器(极速模式)、360 极速 浏览器、Chrome(谷歌)浏览器。

1.2 培训考试

1.2.1 用户登录

通过浏览器登录安徽省公共资源交易监管网 (ggzy. ah. gov. cn) 一安徽省公共资源交易评标评审专家库一 安徽省专家库培训考试系统,选择专家入口进入安徽省专家库培训考试系统,页面显示专家登录的二维码。

手机登录皖事通 APP 安徽省公共资源交易评标评审专家库,点击页面左上角"<sup>1</sup>",使用"扫一扫"功能, 扫描电脑端显示的专家登录二维码,即可进入**安徽省专家库培训考试系统**。

#### 安徽省公共资源交易评标评审专家库管理系统(V4.0)

安徽省公共资源交易评标评审专家库,是省人民政府依法组建,授权省发展改革委会同省教育厅、省财政厅、省自然资源厅、省生态环境厅、省住房城乡建设厅、省 交通运输厅、省农业农村厅、省水利厅、省卫生健康委、省国资委、省林业局、省医保局、省通信管理局等有关行政监督部门共同管理,为本省行政区域内公共资源 交易项目评标评审提供专家服务的公共产品。 F, ~~ 评标评审专家 抽取终端 专家申请人 监管终端 用户指引 用户指引 🗉 信用信息 ☑ 通知公告 🗈 政策法规 □ 资源库 安徽省专家库培训考试系统 各市公共资源交易综合管理部门专家服务联系方式 2019-10-01 各市"专家服务"专栏 2024年安徽省公共资源交易评标评审专家库征集公告 2024-05-14 ◎ 合肥市 ◎ 淮北市 皖事通消息通知操作指引 2024-02-29 ◎ 亳州市 ◎ 宿州市 安徽省发展改革委关于常态化开展专家不良记录排查的通告 2022-09-28 ♀ 蚌埠市 ♀ 阜阳市 关于皖事通版本更新(面部识别功能)的公告 2022-02-16 ◎ 淮南市 ◎ 滁州市 安徽省发展改革委关于上线运行皖事诵APP"安徽省综合评标评审专家库"的诵告 2020-11-18 ◎ 六安市 ♀ 马鞍山市 ◎ 芜湖市 ◎ 宣城市 查看更多→ ◎ 铜陵市 ◎ 池州市 ♀ 安庆市 ◎ 黄山市

| 安徽省公共资源交易评标评审专家库管理系统(V4                                                  | .0)          |                          |                          |
|--------------------------------------------------------------------------|--------------|--------------------------|--------------------------|
| 安徽省公共资源交易评标评审专家库,是省人民政<br>交通运输厅、省农业农村厅、省水利厅、省卫生镇<br>交易项目评标评审提供专家服务的公共产品。 | × 登瀬月<br>室譜音 | F、省生态环境厅、1<br>阶门共同管理,为本1 | 皆住房城乡建设厅、省<br>省行政区域内公共资源 |
| <b>戸</b><br>专家申请人<br>用户無引<br>長<br>長<br>支家                                | 合理部门         |                          | 上に置いていた。                 |
| ☑ 通知公告 目 政策法规 □ 资源库 各市公共资源交易综合管理部门专家服务联系方式                               | — I          | 安徽省专家库                   | 培训考试系统                   |
| 2024年安徽省公共资源交易评标评审专家库征集公告                                                | 2024-05-14   | 各市"专家                    | 服务"专栏                    |
| 皖事通消息通知操作指引                                                              | 2024-02-29   | ◎ 合肥市                    | ◎ 淮北市                    |
| 安徽省发展改革委关于常态化开展专家不良记录排查的通告                                               | 2022-09-28   | ◎ 亳州市                    | ◎ 宿州市                    |
| 关于皖事通版本更新(面部识别功能)的公告                                                     | 2022-02-16   | ◎ 蚌埠市                    | ◎ 阜阳市                    |
|                                                                          | 2020 11 18   | ◎ 淮南市                    | ◎ 滁州市                    |
| X 测量 X R W 半 X X 1 X 2 X 2 X 2 X 2 X 2 X 2 X 2 X 2 X                     | 2020-11-10   | ◎ 六安市                    | ◎ 马鞍山市                   |
| 直看更多→                                                                    |              | ◎ 芜湖市                    | ♀ 宣城市                    |
|                                                                          |              | ◎ 铜陵市                    | ◎ 池州市                    |
|                                                                          |              | ♀ 安庆市                    | ◎ 黄山市                    |

### 安徽省专家库培训考试系统

| 专家                                      |  |
|-----------------------------------------|--|
| ● 「「「」」」「」」」「」」」」」」」」」」」」」」」」」」」」」」」」」」 |  |

### 1.2.2 培训选择

 1. 专家登录成功后,点击页面左侧 "<sup>□</sup> 培训" 菜单,在培训页面选择应当参加的培训,点击"<sup>重●</sup>"按钮, 进入培训详情页面。

|         | 培训管理 教育培训 培训管理              |      |                                     |      |     |      |    |
|---------|-----------------------------|------|-------------------------------------|------|-----|------|----|
| 白培训     | 搜索培训主题关键字 搜索 重置             |      |                                     |      |     |      |    |
| 3 考试    | 培训主题                        | 培训方式 | 学习期限                                | 学习进度 |     | 培训状态 | 操作 |
| 通知-教育培训 | (測试) 2025年曾公共资源交易评标开审专家培训考试 | 线上   | 2025-4 00:00 至 2025- 00:00          |      |     | 未完成  | 童香 |
|         | warmanu a                   | 线上   | 2024-12-03 00:00 至 2024-12-31 00:00 | 6    | 100 | *完成  | 童香 |
|         |                             |      |                                     |      |     |      |    |
|         |                             |      |                                     |      |     |      |    |

2.培训详情页面,专家可查看本培训的相关信息,包括:培训名称、培训时间、培训课程有关信息、培训
 学分、培训状态等。

|                                                                 | 唐训 培训考试 / 培训 / 详情 ← 透回                                                                                                    |           |           |           |                    |      |    |  |  |
|-----------------------------------------------------------------|----------------------------------------------------------------------------------------------------|-----------|-----------|-----------|--------------------|------|----|--|--|
| <ul> <li>(注) 追溯</li> <li>(お) 考読</li> <li>(二) 通知:秋育培训</li> </ul> | Amage: Amage: Amag |           |           |           |                    |      |    |  |  |
|                                                                 | <b>必修课程</b> 选修课程                                                                                                    |           |           |           |                    |      |    |  |  |
|                                                                 |                                                                                                    |           |           |           |                    |      |    |  |  |
|                                                                 | 课程名称                                                                                                    | 视频课件      | 文本课件      | 学分        | 发布人                | 完成进度 | 操作 |  |  |
|                                                                 | 课程 <                                                                                                    | 視频课件<br>2 | 文本课件<br>0 | 学分<br>1.5 | 发布人<br>安徽省发展和改革委员会 | 完成进度 | 操作 |  |  |

## 1.2.3 培训课程学习

1. 在培训详情页面,点击" \*\*\*\*\*\*\*\*" 按钮,进入课程详情页面。

| 人 安徽省公共资源3                                               | 交易评标评审专家库管理系统 (V4.0)                                |                 |                                                             |                                                        |                                                                                                    |      | ♀ 系统消息          |                 |
|----------------------------------------------------------|-----------------------------------------------------|-----------------|-------------------------------------------------------------|--------------------------------------------------------|----------------------------------------------------------------------------------------------------|------|-----------------|-----------------|
|                                                          | ■ 培训考试 / 培训 / 详情 ← 返回                               |                 |                                                             |                                                        |                                                                                                    |      |                 |                 |
| <ul> <li>□ 拾川</li> <li>ジ 考试</li> <li>□ 通知教育培训</li> </ul> | ###1公元##30.8##################################      | (測)<br>学分<br>已获 | 试)2025年<br>御前: 2025<br>要求: 总学<br>学分: 总学<br>学分: 总学<br>学分: 总学 | 省公共资<br>-0 100<br>分: 分;4<br>分: 分;4<br>分: 分;4<br>分: 分;4 | 第交易评标评审专家培训考试<br>00至2025-01-3100000<br>20個学分:(分)选择学分:(分)<br>20個学分:(分)选择学分:(分)<br>20個学分:(分)选择学分:(分)<br>20個学分:(分)选择学分:(分) |      |                 |                 |
| )                                                        | 日                                                   |                 |                                                             |                                                        |                                                                                                    |      |                 | (               |
|                                                          | 课程名称                                                | 视频课件            | 文本课件                                                        | 学分                                                     | 发布人                                                                                                    | 完成进度 | 操作              |                 |
|                                                          | ──安徽省发展和改革委员会                                       | 2               | 0                                                           | 1.5                                                    | 安徽省发展和改革委员会                                                                                                    | 1.   |                 |                 |
|                                                          | 政府采购基本法律制度——政府采购基本法律制度——政府采购法及其实施条例的理解与适用           | 1               | 0                                                           | 1.0                                                    | 安徽省发展和改革委员会                                                                                                    | 0%   | 立即学习            |                 |
|                                                          | "招标投标基本法律制度——招标投标基本法律制度——招标投标基本法律制度——招标投标法及其宗例理解与适用 | 1               | 0                                                           | 0.5                                                    | 安徽省发展和改革委员会                                                                                                    | 0%   | 激活 Windows      |                 |
|                                                          | > 公共资源交易监督管理局                                       | 2               | 0                                                           | 2.0                                                    | 公共资源交易监督管理局                                                                                                    |      | 转到"设置"以激活 Windo | WS <sub>e</sub> |

课程详情页面,专家可查看本课程的相关信息,包括:课程名称、课程学分、课程目录、课程简介、教师简介、帮助信息、学习进度、考试相关信息(如果本课程需要考试)。

| ★ 安徽省公共资源        | 交易评标评审专家库管理系统 (V4.0)                                                                                                    |                                           |         | Q 系统消息                           |
|------------------|----------------------------------------------------------------------------------------------------|-------------------------------------------|---------|----------------------------------|
| □ 培训             | 课程 课程 / 详情 ← 返回                                                                                                    |                                           |         |                                  |
| 6 考试<br>Q 通知教育培训 | またまた # 15.55 C Barrier & 9 45 56 47 55 C 9 3 8 42     ひ 府 不 所 基本 法 律 制 反     ・ (15.6 5 45 1) 3 2 8 2 8 5 8 7 8 7 8 1 1 1 1 1 1 1 1 1 1 1 1 1 1 1 | 100年7月9日。<br>1997年1月1日<br>第3:17分<br>学习注意: | 0% 立即学习 |                                  |
|                  | 國府所將基本法律制度<br>③ 此所規則法及其实例条例的證解增進用                                                                                                    |                                           |         | 2025-01-21                       |
|                  | <ul> <li>1 考试名称: (測试) 2025年音公共资源交易评标研<br/>考试得分(最无分):</li> </ul>                                                                                  | 軍令影培训考试 (通用)<br>是百合権:                     | EX#X    | 激活 Windows<br>转到"设置"以激活 Windows。 |

3. 课程视频学习

(1)专家点击课程目录中的" "按钮,直接进入视频学习页面。

|                        |                                                           |                                                 |                | 1987       |
|------------------------|-----------------------------------------------------------|-------------------------------------------------|----------------|------------|
|                        | · 課程 御程 / 评慎 + 改正                                         |                                                 |                |            |
| 1994)<br>市式<br>画记秋草和11 | BERLEAR BERLEAR AND AND AND AND AND AND AND AND AND AND   | 政府采购基本法律制度——政府采购法及其实施条例的型解与团<br>学会:1学会<br>学习出意: | 0% <u>立憲法3</u> |            |
|                        | 課程目録 選擇進合 約55歳介 料約注意<br>政府研究基本法律務務<br>◎ 政府研究法及其实施条件的運転で進用 |                                                 |                | 2025-0     |
|                        | 考试名称: (新活) 2025年香公共協選支展中与                                 | 洋華专家現心考試 (通用)                                   |                |            |
|                        | 考试得分(嚴寬分):                                                | 是百合情。                                           | · 道入寺ば         | 激活 Windows |

(2)专家直接点击视频或播放"▶▶"按钮,进行视频学习。

页面右侧进度条实时显示视频学习进度。显示为100%时,即代表完成了本视频的学习。

### 注意: 一个课程可能有多个课程视频需要学习。

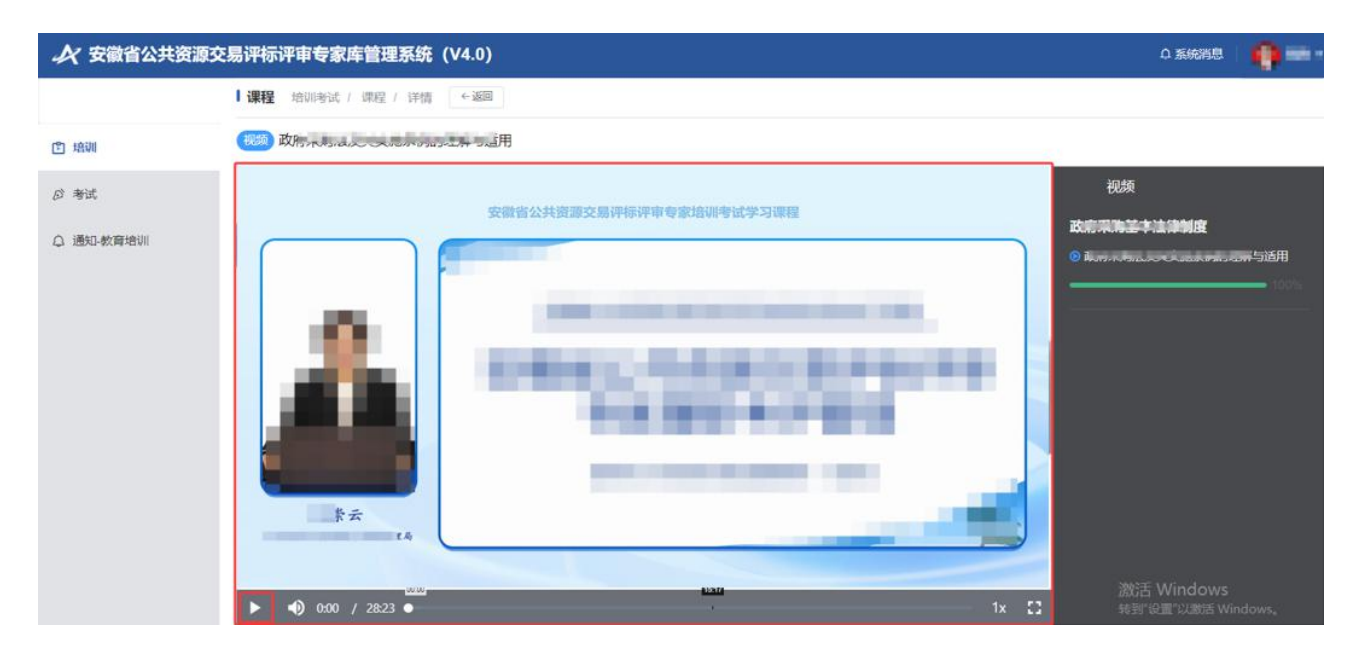

(3)在课程详情页面,学习进度为100%时,为完成本课程全部视频的学习。

若学习的课程不需要进行课程考试,专家在完成课程全部视频学习后,就能获得本课程的学分。若课程需 要进行课程考试,则专家在通过考试后,获得本课程的学分。

| ·大 安徽省公共资源                                                                                                    | 交易评标评审专家库管理系统(V4.0)                  | 0 56668                  |            |
|----------------------------------------------------------------------------------------------------|--------------------------------------|--------------------------|------------|
|                                                                                                    | 【 <b>課程</b> 違母 / 评循 ←谜面              |                          |            |
| <ul> <li>1月20日</li> <li>1月20日</li> <l< td=""><td>文庫協会共用源文局時代時期や支<br/>授助者は学习は保<br/>学习出意:</td><td></td><td></td></l<></ul> | 文庫協会共用源文局時代時期や支<br>授助者は学习は保<br>学习出意: |                          |            |
|                                                                                                    | <b>建程目録 連接協介 約回始介 時初信息 連</b> 体<br>   |                          |            |
|                                                                                                    | R Went Data NG F501288               |                          | 2025-01-15 |
|                                                                                                    | 2005日<br>新町10                        | Vindows<br>■"CUNTE Windo | WS,        |

## 图: 无需考试的课程详情页面

| -八 女徽自公共资源                                                                                                    | \$父易评你许甲专家库管埋杀死(V4.0)<br>—                               |                                                                             |                              |
|----------------------------------------------------------------------------------------------------|----------------------------------------------------------|-----------------------------------------------------------------------------|------------------------------|
| <ul> <li>1300</li> <li>1300</li>     &lt;</ul> | Баралиянанананананананананананананананананана            | <b>政治学校基本は1995年(一政治学校は2014年19月1日)の第</b><br>学分:1学分<br>学习出版: 100% <u>文</u> 国内 | 2                            |
| 1                                                                                                    | 課程目录 课程运介 款间能介 帮助信用<br>款用采用基本法律制度<br>◎ 政府采用法规其实施条件的逻辑与适用 |                                                                             | 2025-01-21                   |
|                                                                                                    |                                                          |                                                                             |                              |
|                                                                                                    | 考试名称: (輿试) 2025年曾公共资源交易评                                 | 评审专家培训考试(通用)                                                                | -90°F Windows                |
|                                                                                                    | 考试得分(最高分):                                               | 最近合格: E入きば                                                                  | 的时间的WS<br>转到"设置"以激活 Windows, |

图: 需要考试的课程详情页面

## 1.2.4 课程考试(配有考试的课程)

1. 若专家学习的培训课程需要考试,则专家需要在完成本课程全部视频的学习后,才能进行本门课程的考 试。专家须答对所有考试题目,方才考试合格,并获得本课程的学分。

2.课程考试。

(1)专家点击" 建入\*\*\*""按钮,进入考试信息详情页面。

| ★★ 安徽省公共资源                                                | I交易评标评审专家库管理系统(V4.0)                                                                                                    |                               | A 新统调整                             |
|-----------------------------------------------------------|----------------------------------------------------------------------------------------------------|-------------------------------|------------------------------------|
| <ul> <li>1830</li> <li>2 考試</li> <li>① 通知-教育培训</li> </ul> | ана Шаларани не оралин турулан<br><b>ФСР Правили и Правили и Пра<br/>И правили и Правили и Правили и Правили и Правили и Правили и Правили и Правили и Правили и Правили и Правили и Правили и Правили и Правили и Правили и Правили и Правили и Правили и Правили и Правили и Правили и Правили и Правили и П</b> | <b>政会手続基本は1995년</b><br>学会:1学会 |                                    |
| )                                                         | 課程目录 课程第分 款均能介 帮助信息<br>政府采购基本法律利贷<br>⊙ 政府采购法及其实抽条例加逻辑与适用                                                                                                    |                               | 2025-01-21                         |
|                                                           |                                                                                                    |                               |                                    |
|                                                           | 考试名称: (廣试) 2025年省公共资源交易评标                                                                                                    | 『審专家培训考试 (通用)                 | 2005年 Windows                      |
|                                                           | 考试傳分(最高分):                                                                                                    | 最否合格:                         | axid Windows<br>转到"设置"以激活 Windows, |

(2)在考试信息详情页面,展示考试相关信息,包括考试名称、考试时间、考试时长、题目题型及分值、试卷总分、及格分等。点击"<sup>————————</sup>"正式进入考试流程。

| <b>人 安徽省公共资源3</b> | 交易评标i | 平审专家  | 库管理系统    | (V4.0) |         |        |                  |         |               | ロ 系統消息               | 😭 NE - |
|-------------------|-------|-------|----------|--------|---------|--------|------------------|---------|---------------|----------------------|--------|
|                   | 考试    | 培训考试) | 考试 / 详情  | ←辺回    |         |        |                  |         |               |                      |        |
| ◎ 培训              |       |       |          |        | (测试)    | 2025年省 | 省公共资源交易评标评审专家培训考 | 皆试 (通用) |               |                      |        |
| ② 考试              |       |       | 考试方式:    | 线上     | 考试时长    | : 10分钟 | 试卷总分:            |         | 及格分: 10       |                      |        |
| △ 通知-教育培训         |       | A     | 自项选择题分值: | 1      | 多项选择题分值 | 1      | 判断题分值:           | 1       |               |                      |        |
|                   |       |       |          |        |         |        |                  |         |               |                      |        |
|                   |       |       |          |        |         |        |                  |         |               |                      |        |
|                   |       |       |          |        |         |        |                  |         |               |                      |        |
|                   |       |       |          |        |         |        |                  |         |               |                      |        |
|                   |       |       |          |        |         |        |                  |         |               |                      |        |
|                   |       |       |          |        |         |        |                  |         |               |                      |        |
|                   |       |       |          |        |         |        | ■ 前往考试           |         |               |                      |        |
|                   |       |       |          |        |         |        |                  |         |               |                      |        |
|                   |       |       |          |        |         |        |                  |         |               |                      |        |
|                   |       |       |          |        |         |        |                  |         | 激活 W<br>转到"设置 | ndows<br>(以渺活 Window |        |
|                   |       |       |          |        |         |        |                  |         | 1910 WE       | PARALLA WINGO        | 17-20  |

(3)进入考试后,请按照提示在全屏模式下进行考试。

| ★ 安徽省公共资源交易评标评审专案                                                   | R库管理系统 (V4.0) |                                                                                                    | 0 系统消息 | 🖗 🛤 🕤 |
|---------------------------------------------------------------------|---------------|----------------------------------------------------------------------------------------------------|--------|-------|
| 13年間<br>13日間<br>13日間<br>13日間<br>13日間<br>13日間<br>13日間<br>13日間<br>13日 |               |                                                                                                    |        |       |
| 0 通知教育培训                                                            |               | ALE REFIT - (TENES)<br>(LITERE - (TENES)) 所有电子 HIBRING HIBRING HIRL (A) 用式,<br>(LITERE - HIBRING HIGRING ADDA HIBRING HIGRING ADDA<br>).<br>(LITERE - HIBRING HIBRING HIGRING ADDA<br>).<br>(LITERE - HIBRING HIBRING HIBRING HIBRING HIBRING HIBRING<br>ADDA HIBRING HIBRING HIBRING HIBRING HIBRING HIBRING<br>ADDA HIBRING HIBRING HIBRING HIBRING HIBRING HIBRING<br>ADDA HIBRING HIBRING HIBRING HIBRING HIBRING<br>ADDA HIBRING HIBRING HIBRING HIBRING HIBRING<br>ADDA HIBRING HIBRING HIBRING HIBRING HIBRING<br>ADDA HIBRING HIBRING HIBRING HIBRING<br>ADDA HIBRING HIBRING HIBRING HIBRING<br>ADDA HIBRING<br>ADDA |        |       |

(4)点击"
 (4)点击"
 (4)点击"
 (4)点击"
 (4)点击"
 (4)点击"
 (4)点击"
 (4)点击"
 (4)点击"
 (4)点击"
 (4)点击"
 (4)点击"
 (4)点击"
 (4)点击"
 (4)点击"
 (4)点击"
 (4)点击"
 (4)点击"
 (4)点击"
 (4)点击"
 (4)点击"
 (4)点击"
 (4)点击"
 (4)点击"
 (4)点击"
 (4)点击"
 (4)点击"
 (4)点击"
 (4)点击"
 (4)点击"
 (4)点击"
 (4)点击"
 (4)点击"
 (4)点击"
 (4)点击"
 (4)点击"
 (4)点击"
 (4)点击"
 (4)点击"
 (4)点击"
 (4)点击"
 (4)点击"
 (4)点击"
 (4)点击"
 (4)点击"
 (4)点击"
 (4)点击"
 (4)点击"
 (4)点击"
 (4)点击"
 (4)点击"
 (4)点击"
 (4)点击"
 (4)点击"
 (4)点击"
 (4)点击"
 (4)点击"
 (4)点击"
 (4)点击"
 (4)点击"
 (4)点击"
 (4)点击"
 (4)点击"
 (4)点击"
 (4)点击"
 (4)点击"
 (4)点击"
 (4)点击"
 (4)点击"
 (4)点击"
 (4)点击"
 (4)点击"
 (4)点击"
 (4)点击"
 (4)点击"
 (4)点击"
 (4)点击"
 (4)点击"
 (4)点击"
 (4)点击"
 (4)点击"
 (4)点击"
 (4)点击"
 (4)点击"
 (4)点击"
 (4)点击"
 (4)点击"
 (4)点击"
 (4)点击"
 (4)点击"
 (4)点击"
 (4)点击"
 (4)点击"
 (4)点击"
 (4)点击"
 (4)点击"
 (4)点击"
 (4)点击"
 (4)点击"
 (4)点击"
 (4)点击"
 (4)点击"
 (4)点击"
 (4)点击"
 (4)点击"
 (4)点击"
 (4)点击"
 (4)点击"
 (4)点击"
 (4)点击"
 (4)点击"
 (4)点击"
 (4)点击"
 (4)点击"
 (4)点击"
 (4)点击"
 (4)点击"
 (4)点击"
 (4)点击"
 (4)点击"

左侧答题卡展示,**灰色为未答题,蓝色为已答题,**答题过程中如需对所选答案进行修改,可在答题卡区域 内选择对应的题号,进行修改。

| 人 安徽省公共资源交易评标评审                                        | 专家库管理系统 (V4.0)                                                   |                                                                                                    |                  |                       |
|--------------------------------------------------------|------------------------------------------------------------------|----------------------------------------------------------------------------------------------------|------------------|-----------------------|
| <ul> <li>● 課程 Ξ</li> <li>ご 排制</li> <li>お 予式</li> </ul> | (測试)<br>本次考試集分为 分,及格分为 分。<br>其中单项选择题 值,每至 分,共 分;                 | 2025年省公共资源交易评标评审专家培训考试(                                                                                             | 通用)              |                       |
| ◎ 通知水育培训                                               | Y 新聞         次違:米新聞         深語: 日本語         「23456         「3900 | <ul> <li>単述題. 毎級只有一个正确書書</li> <li>(単选語)</li> <li>(**** 形式,</li> <li>(************************************</li></ul> | 利尔田间<br>水田之後     |                       |
|                                                        |                                                                  |                                                                                                    | 激活 Wii<br>转到"设置" | ndows<br>以激活 Windows。 |
| (5) 答题完成                                               | 后,点击" <sup> </sup> "                                             | 进行交卷,若不点击" "***********************************                                                                     | ,考试时间到达          | 以后系统自动                |

交卷。

| 人 安徽省公共资源交易 | 易评标评审专家库管理系统 (V4.0)                                                                                                    | ↓ 系统消息                                     |
|-------------|----------------------------------------------------------------------------------------------------|--------------------------------------------|
|             | (测试)2025年省公共资源交易评标评审专家培训考试                                                                                                    | 式 (通用)                                     |
| 含 培训        | 本2                                                                                                    |                                            |
| の考試         |                                                                                                    |                                            |
| ▲ 通知-軟質強制   | 23456         123456         78910         123456         123456         10、【判断题】根据《中华人民共和国招标投标法实施条例》的规定,投标都会不得超过招标项目中标(/)的2%。()         正确         14限                                                                                                    |                                            |
|             | <sup>副评标评审专家库管理系统</sup> (V4.0)<br>(测试) 2025年省公共资源交易评标评审专家培训考试                                                                                                    | 激活 Windows<br>转到"设置"以激活 Windows,<br>在 系统编组 |
|             |                                                                                                    |                                            |
| Q. 透印教育培训   | 2       3       6       6       7       7       7       7       7       7       7       7       7       7       7       7       7       7       7       7       7       7       7       7       7       7       7       7       7       7       7       7       7       7       7       7       7       7       7       7       7       7       7       7       7       7       7       7       7       7       7       7       7       7       7       7       7       7       7       7       7       7       7       7       7       7       7       7       7       7       7       7       7       7       7       7       7       7       7       7       7       7       7       7       7       7       7       7       7       7       7       7       7       7       7       7       7       7       7       7       7       7       7       7       7       7       7       7       7       7       7       7       7       7       7       7       7       7       7 |                                            |
|             |                                                                                                    |                                            |

(6) 交卷后即可显示本课程考试答题得分。

| →→ 安徽省公共资源3 | 2周评标评审专家库普理系统(V4.0)         | о жила 🇌 ма |
|-------------|-----------------------------|-------------|
| 1.8)        |                             |             |
| C) IRM      |                             |             |
| p. 912      |                             |             |
|             | 手助交替<br>定述次考试语分: 100 H<br>重 |             |
|             |                             |             |

(7)考试结果查看。专家可在课程详情页面直接查看考试得分及考试合格情况。若考试不及格,可再次点

| 始公共资源 | 咬易评标评审专家库管理系统 (V4.0)<br>——                                                                                                    |                                                       | Q 系统消息   |
|-------|----------------------------------------------------------------------------------------------------|-------------------------------------------------------|----------|
| 普培训   | BOG<br>States/HERS/Edimensional States<br>DOFGRYDBia-Cice/Big<br>Construct States<br>States<br>States | <b>府采购基本法律制度──政府采购法及其实施条例的逻解与适用</b><br>示行:1字分<br>3进量: |          |
|       | <b>建程目录</b> 读程室介 教师部介 帮助信息<br>政府采购基本这种物质<br>(④ 政府采购法及其实施条例的理解与适用                                                                                                    |                                                       | 2025 01. |
|       | 考试合称: (例试) 2025年曾公共资源交易评标评审专家                                                                                                    | 培训考试 (通用)                                             |          |

| <b>人</b> 安徽省公共资源交 | 易评标词 | 平审专家库管理系统      | (V4.0) |          |                 |        |         |         | Q 系统消息     | 😭 RE 1 |
|-------------------|------|----------------|--------|----------|-----------------|--------|---------|---------|------------|--------|
|                   | 考试   | 培训考试 / 考试 / 详情 | ←返回    |          |                 |        |         |         |            |        |
| 遭 培训              |      |                |        | (测试)     | 2025年省公共资源交易评标; | 平宙专家培训 | 老试 (涌用) |         |            |        |
| お 考试              |      | 老试方式:          | 结下     | 老试时长:    |                 | 「キャック」 |         | 及格公: 15 |            |        |
| △ 通知-教育培训         |      | 单项选择题分值:       | 1      | 多项选择题分值: | 1               | 判断题分值: | -       |         |            |        |
|                   |      |                |        |          |                 |        |         |         |            |        |
|                   |      |                |        |          |                 |        |         |         |            |        |
|                   |      |                |        |          |                 |        |         |         |            |        |
|                   |      |                |        |          |                 |        |         |         |            |        |
|                   |      |                |        |          |                 |        |         |         |            |        |
|                   |      |                |        |          |                 |        |         |         |            |        |
|                   |      |                |        |          | ■ 前往考试          |        |         |         |            |        |
|                   |      |                |        |          | -               |        |         |         |            |        |
|                   |      |                |        |          |                 |        |         |         |            |        |
|                   |      |                |        |          |                 |        |         | 激活 Wi   | ndows      |        |
|                   |      |                |        |          |                 |        |         | "转到"设置" | 以激店 Windov | NS.    |

注: 若考试过程中退出系统,可以在当前有效考试时段内登录系统,进入正在进行的考试。但考试时间不 会暂停计时,系统将按照首次进入考试时间进行倒计时,在继续考试页面中显示剩余考试时间。

#### 1.3 培训考试学分查看

在培训详情页面,专家可查看本人已获学分,包括总学分、必修学分、选修学分。

| 通知-較會增加 — | Ⅰ培训 培训考试 / 培训 / 详情 ← 返回                                           |                                      |                                                                     |                                                                 |                                                                                                  |      |    |
|-----------|-------------------------------------------------------------------|--------------------------------------|---------------------------------------------------------------------|-----------------------------------------------------------------|--------------------------------------------------------------------------------------------------|------|----|
| 境JN<br>有试 | Renkultszelsintiireeszeleteryises<br>2025年安徽省公共资源交易<br>评标评审专家培训考试 | (例)<br>第<br>学分1<br>已获3<br>单次时<br>地球3 | 式) 2025年<br>11时间: 2025<br>要求: 息芋分<br>学分: 息芋分<br>学分: 息芋分<br>大态: [未完成 | 曽公共资源交<br>-01-21 00:00 3<br>: □分;必修学:<br>: □分;必修学:<br>: □分;必修学: | 場評标評审专家培训考试<br>至 2025-01-31 00:00<br>分: (m分)通修学分: (m分)<br>分: (m分)通修学分: (m分)<br>分: (m分)通修学分: (m分) |      |    |
|           |                                                                   |                                      |                                                                     |                                                                 |                                                                                                  |      |    |
|           | 日录 介绍<br>                                                         |                                      |                                                                     |                                                                 |                                                                                                  |      |    |
|           | 日表 介绍<br>(第20)第程<br>(第20)第程<br>(第25年)<br>(第25年)                   | 视频课件                                 | 文本课件                                                                | 学分                                                              | 发布人                                                                                              | 完成进程 | 現作 |
|           | 日录 介绍<br>  均利課程<br>め修課程 送修課程<br>環境名称<br>) 安慰哲 2月和2(本現長会           | 祝祭课件<br>2                            | 文本课件<br>0                                                           | <b>李</b> 分<br>1.5                                               | 发布人<br>安徽省发展和改革委员会                                                                               | 完成进度 | 爱作 |

2 皖事通 APP 专家库培训考试使用手册

#### 2.1 配置要求

带有前置摄像头的智能手机,能正常使用皖事通 APP。

#### 2.2 培训考试

#### 2.2.1 用户登录

人脸识别成功, 登录皖事通 APP 安徽省公共资源交易评标评审专家库。

#### 2.2.2 培训选择

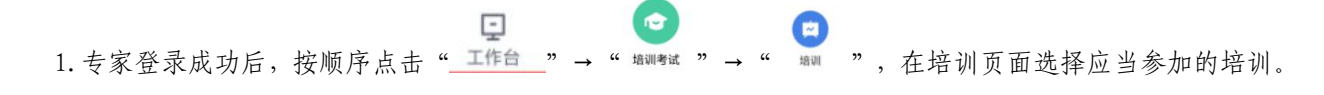

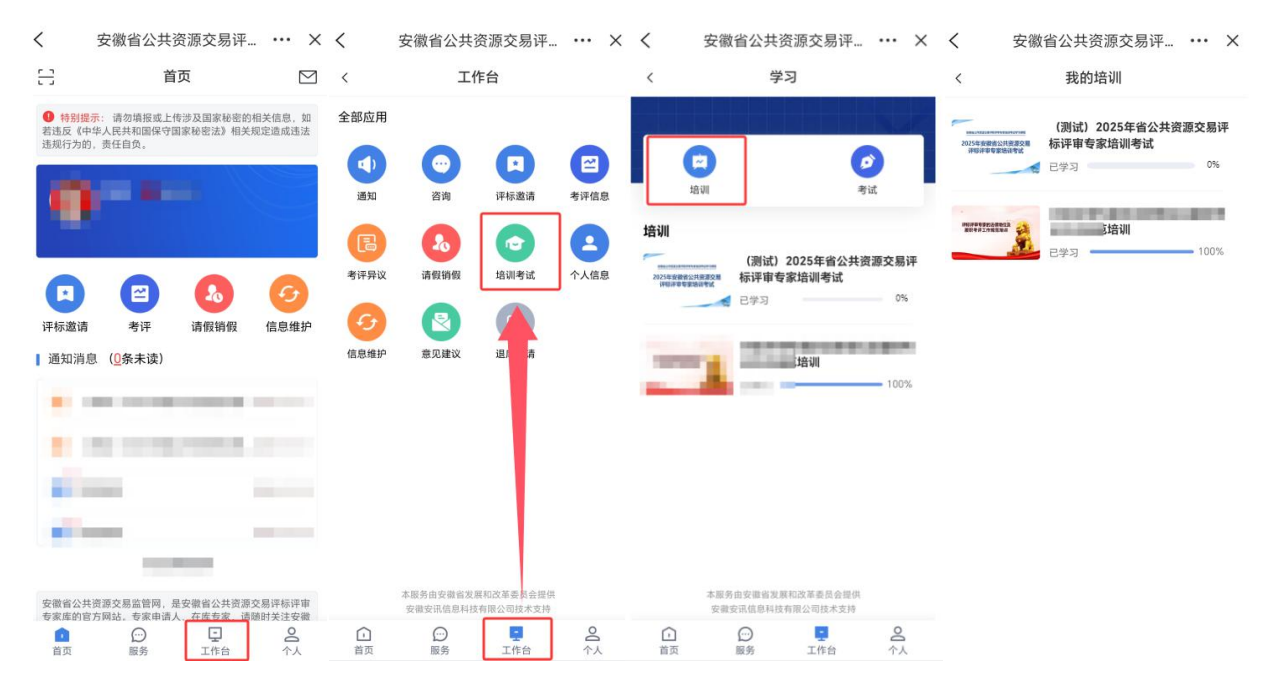

培训详情页面,专家可查看本培训的相关信息,包括:培训名称、培训时间、培训课程有关信息、培训
 学分、培训状态等。

| 3                                                                | 安徽省公共                                                                                                    | 资源交易评                                                                                        | ,                                                                                                |
|------------------------------------------------------------------|----------------------------------------------------------------------------------------------------|----------------------------------------------------------------------------------------------|--------------------------------------------------------------------------------------------------|
|                                                                  | 培训                                                                                                    | 详情                                                                                           |                                                                                                  |
|                                                                  |                                                                                                    |                                                                                              |                                                                                                  |
|                                                                  |                                                                                                    |                                                                                              |                                                                                                  |
| 安徽省                                                              | 公共资源交易评标                                                                                                    | 评审专家培训考试与                                                                                    | 学习课程                                                                                             |
| 2025                                                             | 年安徽省                                                                                                    | 公共资源                                                                                         | 較易                                                                                               |
| 评                                                                | 标评审专                                                                                                    | 家培训者                                                                                         | fiff.                                                                                            |
| PT                                                               | 1001 4 4                                                                                                    | 2012010                                                                                      | 1 10-0                                                                                           |
|                                                                  |                                                                                                    |                                                                                              |                                                                                                  |
|                                                                  |                                                                                                    |                                                                                              | 1                                                                                                |
|                                                                  |                                                                                                    |                                                                                              | 1                                                                                                |
|                                                                  |                                                                                                    |                                                                                              |                                                                                                  |
| 测试) 20                                                           | 025年省公共                                                                                                    | 资源交易评标                                                                                       | 评审专家                                                                                             |
| 测试)20<br>训考试                                                     | 025年省公共                                                                                                    | 资源交易评标                                                                                       | 示评审专家                                                                                            |
| 测试) 2(<br>训考试<br>)要求: 总等                                         | <b>025年省公共</b><br><sup>羊分:</sup> 『分 <i>、必</i> 何                                                             | <b>资源交易评</b> 材<br>学分: 10分,选                                                                  | <b>评审专家</b><br>修学分: 【分                                                                           |
| 测试) 2(<br>训考试<br>)要求: 总等                                         | 025年省公共<br><sup>全分:</sup> 《分,必何<br>已获9                                                                      | 资源交易评标<br>学分:■分, 运<br>*分:0                                                                   | <b>读评审专家</b><br>游学分: <b>《</b> 分                                                                  |
| 测试) 2(<br>训考试<br>)要求: 总等<br>必修                                   | 025年省公共<br><sup>2</sup> 分: 《分, 必何<br>已获9<br><sup>2</sup> 学分                                                 | 资源交易评标<br><sup>\$</sup> 学分: ■分,运<br><sup>\$</sup> 分: 0<br>选修                                 | <b>祚评审专家</b><br><sup>排学分:</sup> <b>《</b> 分<br>学分                                                 |
| 测试) 2(<br>训考试<br>要求: 总书<br>必作<br>已获                              | 025年省公共<br><sup>2</sup> 分: 《分, 必何<br>已获9<br><sup>1</sup> 学分<br>尚缺                                           | 资源交易评标<br><sup>●学分:</sup> ■分, 速<br><sup>●</sup> 分:0                                          | <b>祥平审专家</b><br>##学分: 配分<br>学分<br>尚缺                                                             |
| 测试) 2(<br>训考试<br>)要求: 总约<br>必修<br>已获<br>0                        | 025年省公共<br><sup>(1)</sup><br>(1)<br>(1)<br>(1)<br>(1)<br>(1)<br>(1)<br>(1)<br>(1)<br>(1)<br>(1)             | 资源交易评标<br><sup>●学分:●</sup> 分,还<br><sup>●</sup> 分:0                                           | <b>济评审专家</b><br>游学分: <b>R</b> 分<br>学分<br>尚缺<br><b>U</b>                                          |
| 测试)2(<br>训考试<br>)要求:总约<br>必修<br>已获<br>0                          | 025年省公共<br>约:《分:《分,必何<br>已获9<br>学分<br>尚缺                                                                    | 资源交易评标<br><sup>■学分:</sup> ■分,运<br>*分:0<br>□ 送修<br>已获<br>0                                    | <b>际评审专家</b>                                                                                     |
| 测试)2(<br>训考试<br>)要求:总等<br>必修<br>已获<br>0                          | 025年省公共<br>(分、必付<br>已获3<br>等分<br>尚缺<br>副                                                                    | 资源交易评析<br><sup>(学分: Ⅱ</sup> 分, 近<br><sup>(分: 0</sup><br>三様<br>□<br>○<br>0                    | <b>祥平审专家</b><br>游学分: 《分<br>学分<br>尚缺                                                              |
| 测试)20<br>训考试<br>要求:总3<br>必修<br>已获<br>0                           | 025年省公共<br>(分:《分:《分:《分<br>(分)<br>(分)<br>(分)<br>(分)<br>(分)<br>(分)<br>(分)<br>(分)<br>(分)<br>(分)<br>(分)         | 资源交易评析<br><sup>(学分: 0</sup><br>○<br>○<br>○<br>○<br>○<br>○<br>○<br>○<br>○<br>○<br>○<br>○<br>○ | <b>下评审专家</b>                                                                                     |
| 测试)2(<br>训考试<br>调要求: 总引<br>必将<br>已获<br>0                         | 025年省公共<br>(分:《分:《分:《分:《分<br>(日本)》<br>(学分)<br>尚缺<br>))<br>))<br>))<br>))<br>))<br>))<br>))<br>))<br>))<br>) | 资源交易评析<br>*学分: 11分, 运<br>*分: 0<br>运作<br>已获<br>0<br>培训:<br>选择                                 | <b>於评审专家</b><br>勝学分: 配分<br>学分<br>一<br>一                                                          |
| 测试)2(<br>训考试<br>要求: 总引<br>必将<br>已获<br>0                          | 025年省公共<br>(分: 司分, 必付<br>已获5<br>等分<br>尚缺<br>川课程<br>参课                                                       | 资源交易评析<br>等分: 11分, 运<br>2分: 0<br>运修<br>已获<br>0<br>造術::<br>选                                  | <b>於评审专家</b>                                                                                     |
| 测试)2(<br>训考试<br>要求:总等<br>必修<br>已获<br>0                           | 025年省公共<br>年分: 《分, 必作<br>已获9<br>学分<br>尚缺<br>別<br>別<br>期<br>影<br>梁<br>四<br>四<br>な革委员会                        | 资源交易评析<br>学分: ■分, 选<br>分: 0<br>                                                              | <b>评审专家</b><br>#学分: R分<br><u>学分</u><br>尚缺<br>世<br>介紹<br>修课<br>~~~~~~~~~~~~~~~~~~~~~~~~~~~~~~~~~~ |
| 测试) 2(<br>训考试<br>要求: 总等                                          | 025年省公共<br>年分: 二分, 必有<br>已获<br>学分<br>尚時<br>調<br>加課程<br>参课<br>の改革委员会                                         | 资源交易评析<br>学分: ■分, 选<br>分: 0                                                                  | <b>环评审专家</b><br>排学分: R分<br><u>学分</u><br><u>尚缺</u><br><u>副</u><br>介绍<br>修课                        |
| 測试) 2(<br>训考试<br>要求: 急等<br>必得<br>已获<br>0 店舗<br>必得<br>微省发展系 肥市公共当 | 025年省公共<br>#分: = 一分、 必代<br>- 已获9<br>学分<br>尚缺<br>- 一<br>- 一<br>- 一<br>- 一<br>- 一<br>- 一<br>- 一<br>- 一        | 资源交易评析<br>学分: 10分, 送<br>学分: 0<br>日获<br>0<br>日<br>培训:<br>选<br>理局                              | <b>环评审专家</b><br>排学分:《分<br>学分<br>尚缺                                                               |

# 2.2.3 培训课程学习

1. 在培训详情页面,直接点击想要学习的课程,直接进入视频学习页面。

|                 | X40. X 30 FT -                                                                                                    |         |
|-----------------|----------------------------------------------------------------------------------------------------|---------|
| 培训              | 详情                                                                                                    |         |
|                 |                                                                                                    |         |
| 當省公共資源交易评律      | 评审专家培训考试学                                                                                                    | 习课程     |
| 25年安徽省<br>评标评审专 | 省公共资源<br>家培训考                                                                                                    | 较易<br>试 |
|                 |                                                                                                    | -       |
| 2025年省公共<br>t   | 资源交易评标                                                                                                    | 评审专家    |
| •<br>总学分:『分, 必何 | 参学分: <mark>●</mark> 分, 选                                                                                                    | 修学分:    |
| 已获得             | 学 <mark>分: 0</mark>                                                                                                    |         |
| 必修学分            | 选修:                                                                                                    | 学分      |
| 尚缺              | 已获                                                                                                    | 尚缺      |
| 1               |                                                                                                    |         |
| 培训 <b>》</b> 程   | 培训了                                                                                                    | 个组      |
| 必修课             | 选作                                                                                                    | 多课      |
| 展和改革委员会         |                                                                                                    |         |
|                 | V                                                                                                    |         |
| 政府采             | 购基本法律制度                                                                                                    | —政府     |
| 采购法             | 及其实施条例的                                                                                                    | 理解与     |
| 至 采购法           | 及其实應条例的                                                                                                    | 理解与     |
|                 | 培训<br>113公共表示更交易评称<br>25年安徽省<br>深标评审专<br>2025年省公共<br>8学分: 《分、必付<br>日<br>20学分<br>《時学分<br>》<br>尚缺<br>》<br>「<br>一<br>20世代<br>20世代<br>21世代<br>21世代<br>21世 | 培训详情    |

(2)专家直接点击"▶"按钮,进行视频学习。

页面下方进度条实时显示视频学习进度。显示为100%时,即代表完成了本视频的学习。

## 注意: 一个课程可能有多个课程视频需要学习

| <                                    | 安徽省公共资                 | 资源交易评                  | ×                |
|--------------------------------------|------------------------|------------------------|------------------|
| <                                    | 课                      | 程                      |                  |
|                                      | 本法律<br>た法律<br>に        | 制度                     |                  |
| <b>政府采购</b><br><sup>学分:1</sup><br>视频 | <b>法及其实施条例</b><br>课程简介 | <b> 的理解与适用</b><br>讲师简介 | <b>9</b><br>帮助信息 |
| 政府采购基                                | 本法律制度                  |                        |                  |
| [视频]政府                               | <b>守采购法及其实施</b>        | 条例的理解与适                | 5月 0%            |
| 考试                                   |                        |                        |                  |
| (测试:<br>家培训书                         | 二)2025年省公<br>皆试        | 共资源交易评                 | 标评审专             |
| 考试时间<br>进行中                          | 2025-0 1-202           | 25-(-31                | 考试结果             |

(3)在培训详情页面,当课程的学习进度为100%时,为完成本课程全部视频的学习。

若学习的课程不需要进行课程考试,专家在完成课程全部视频学习后,就能获得本课程的学分。若课程需 要进行课程考试,则专家在通过考试后,获得本课程的学分。

| < 3                         | 安徽省公共                                    | 资源交易评…                                  |                               | × |
|-----------------------------|------------------------------------------|-----------------------------------------|-------------------------------|---|
| <                           | 培训                                       | 详情                                      |                               |   |
| <sub>安備者</sub><br>2025<br>评 | <sup>公共資源交易评标</sup><br>年安徽省<br>标评审专      | <sup>沖車會都總洲考试学习</sup><br>皆公共资源<br>家培训考试 | <sup>灘裡</sup><br>交易<br>式      |   |
| (測试) 20<br>培训考试<br>学分要求:总等  | 025年省公共<br><sup>2</sup> 分: 『分, 必情<br>已获5 | ·资源交易评标说<br>*学分: 10分,选修*<br>*分: 0       | <b>平审专家</b><br>芊分: <b>《</b> 分 |   |
| 必修                          | 学分                                       | 选修学分                                    |                               |   |
| 已获                          | 尚缺                                       | 已获                                      | 尚缺                            | 1 |
| 0                           | T.                                       | 0                                       | U                             |   |
| 培训                          | 课程                                       | 培训介绍                                    | 绍                             |   |
| 必何                          | 印果                                       | 选修                                      | 课                             |   |
| 安徽省发展和                      | 口改革委员会                                   |                                         |                               | ^ |
|                             | 政府采采购法                                   | 购基本法律制度<br>及其实施条例的理                     | —政府<br>【解与…<br>100%           |   |
|                             | 招标投<br>投标法                               | 标基本法律制度–<br>及其条例理解与词                    | —招标<br>5月                     |   |
|                             |                                          |                                         | 0.70                          |   |

#### 2.2.4 课程考试(配有考试的课程)

1. 若专家学习的培训课程需要考试,则专家需要在完成本课程全部视频的学习后,才能进行本门课程的考试。专家须答对所有考试题目,方才考试合格,并获得本课程的学分。

2.课程考试。

(1)专家在视频学习页面,点击课程的考试,进入考试信息详情页面。

|                  | 课           | ¥2            |      |
|------------------|-------------|---------------|------|
|                  |             | f£            |      |
|                  |             | ******        |      |
| 2                | 本法律         | 制度            |      |
|                  | 5.54,200.71 | CONTRACTOR OF |      |
|                  |             |               | 1    |
|                  | ***         |               |      |
| 【府采购】<br>分:1     | 法及其实施条例     | 的理解与适         | Ħ    |
| 视频               | 课程简介        | 讲师简介          | 帮助信息 |
| 府采购基             | 基本法律制度      |               |      |
| त्र जन्म स्थि स् | 5-采购法及其实施   | 条例的理解与词       | き田   |
| <u>699</u>       |             | ALCOHOLENT ON | 100% |

| (2) 在考试信息详情页面,展示考i              | 试相关信息,包括考试名称、考试时间、考试时长、题目题型及分值、       |
|---------------------------------|---------------------------------------|
| 试卷总分、及格分等。点击" <sup>前往考试</sup> " | 正式进入考试流程。                             |
|                                 | く 安徽省公共资源交易评 ・・・ × く 我的考试             |
|                                 | 考试名称:       ()         考试的长:          |
| (1-                             | 前往考试                                  |
| (3) 在考试答题页面,点击"                 | ̄ ̄」"或"└└ ̄ ̄ ̄】"进行答题,手动勾选答案选项进行答题,进入 |

多选题,系统会有提示,请认真答题。

点击页面左下角"<sup>全 (1)</sup>",查看答题情况,**灰色为未答题,蓝色为已答题,**答题过程中如需对所选答 案进行修改,可在答题卡区域内选择对应的题号,进行修改。

|           | 会徽省公共资源交易评 ··· ×                                                |                                                            |
|-----------|-----------------------------------------------------------------|------------------------------------------------------------|
|           | 正在考试                                                            | 文徽百公共页源文勿计 *** 入                                           |
|           | 1、【单选题】《中华人民共和国招标投标法实施<br>条例》的规定,关于招标公告的表述中,下列哪一<br>说法是错误的? ( ) | 正任考试<br>3. 【单选题】《关于"*****"*******************************  |
|           | A:招标人采用公开招标方式的,应当发布<br>招标公告                                     | (2023) 66号)要求, Action 2012年 Win 10 反照技术复杂<br>类工 の 支配       |
|           | <ul> <li>B:招标公告内容应当真实、准确和完整</li> </ul>                          | T.A FEED                                                   |
|           | ○ C:招标公告一经发出即构成招标活动的要<br>约邀请,招标人不得随意更改                          | 答题情况                                                       |
|           | D:依法必须进行招标的项目的招标公告,<br>可以通过各类报刊、信息网络或其他媒介公<br>布                 | 灰色:未答题 💿 深蓝:已答题 🔵                                          |
|           | (上一题) 下一题 >                                                     | 1     2     3     4     5     6     7     8     9       10 |
|           | ☐<br>★期日日 点此交卷                                                  |                                                            |
|           |                                                                 |                                                            |
|           |                                                                 |                                                            |
| (4)       | 后,上书" <sup>点此交卷</sup> "并                                        | 华行亦尝 芸不占去 考试时间到计以后系统白动亦类                                   |
| (7) 各壓九风店 | 1, 灬山 1                                                         | 111 久老,右千点山,今 山时内到近 10 历 永 11 日 9 天老。                      |
|           | > 安徽省公共资源交易评 ··· ×                                              | 安徽省公共资源交易评 ••• ×                                           |
|           | 正在考试                                                            | 正在考试                                                       |
|           | 1、【单选题】《中华人民共和国招标投标法实施<br>条例》的规定,关于招标公告的表述中,下列哪一<br>说法是错误的? ( ) | 10、【判断题】根据                                                 |
|           | ○ A:招标人采用公开招标方式的,应当发布<br>招标公告                                   | ● 正确                                                       |
|           | B: 招标公告内容应当真实、准确和完整                                             |                                                            |
|           | C:招标公告一经发出即构成招标活动的要<br>约邀请,招标人不得随意更改                            |                                                            |
|           | D:依法必须进行招标的项目的招标公告,<br>可以通过各类报刊、信息网络或其他媒介公<br>布                 | <b>交卷提示</b><br>您正在进行考试,请确认是否进行交卷?                          |
|           |                                                                 | 取消 确认                                                      |
|           | 〈上一题 〉                                                          |                                                            |
|           | <b>『</b><br>金成現 点此交卷                                            | ▲ 直此交卷                                                     |

(5) 交卷后即可显示本次考试答题得分。

前往考试

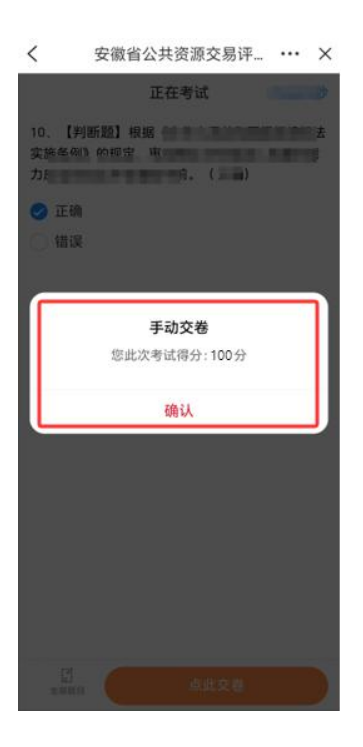

(6)考试结果查看。专家可在视频学习页面直接查看考试结果。若考试不及格,可再次点击考试信息详情

| 页面的" 按钮 | ,再次进行考试。                                                                              |                                                     |
|---------|---------------------------------------------------------------------------------------|-----------------------------------------------------|
|         | く 安徽省公共资源交易评 ・・・ × く 课程                                                               | く 安徽省公共资源交易评 ・・・ × く 我的考试                           |
|         |                                                                                       | 考试名称: (测试) 2025年省公共资源交易评标评审<br>专家培训考试 (通用)<br>考试时长: |
|         | 政府采购法及其实施条例的理解与适用<br>学分:1                                                             | 试卷总分: 1<br>及格分:<br>单项选择题分值:                         |
|         | 视频 课程简介 讲师简介 帮助信息                                                                     | 多项选择题分值:<br>刺账题分值:                                  |
|         | 100%                                                                                  | 7780/KG/J (B.                                       |
|         | 考试                                                                                    |                                                     |
|         | (100 kb) となる中国ム天気(40 欠 分 竹(5) 中 マネ<br>培训考试(通用)<br>考试封同: 2025-0 −2025- 31<br>进行中  今试結果 | 前往考试                                                |
|         |                                                                                       | A CONTRACT THE CONTRACT OF                          |

注:若考试过程中退出系统,可以在当前有效考试时段内登录系统,进入正在进行的考试。但考试时间不 会暂停计时,系统将按照首次进入考试时间进行倒计时,在继续考试页面中显示剩余考试时间。

### 2.3 培训考试学分查看

在培训详情页面,专家可查看本人已获学分,包括总学分、必修学分、选修学分。

| 3                                                                                                    | 又脉自公六                                                                                                    | 贝际又勿叶                                                                                                    |                                                                                                    | ~     |
|----------------------------------------------------------------------------------------------------|----------------------------------------------------------------------------------------------------|----------------------------------------------------------------------------------------------------|----------------------------------------------------------------------------------------------------|-------|
| <                                                                                                    | 培训                                                                                                    | 详情                                                                                                    |                                                                                                    |       |
|                                                                                                    | 6                                                                                                    | •                                                                                                    |                                                                                                    |       |
| 安徽省                                                                                                    | 公共资源交易评权                                                                                                    | )审专家培训考试学                                                                                                    | 习课程                                                                                                    |       |
| 2025                                                                                                    | 年安徽省                                                                                                    | 公共资源                                                                                                    | 交易                                                                                                    |       |
| 评                                                                                                    | 标评审专                                                                                                    | 家培训考                                                                                                    | 试                                                                                                    |       |
|                                                                                                    |                                                                                                    |                                                                                                    |                                                                                                    |       |
|                                                                                                    |                                                                                                    |                                                                                                    | 1                                                                                                    | 2     |
|                                                                                                    |                                                                                                    |                                                                                                    |                                                                                                    | 7.000 |
| ()同()+) 20                                                                                                    | DE##/                                                                                                    | 次海大目沫に                                                                                                    |                                                                                                    |       |
| (测试) 20<br>音训考试                                                                                                    | 25年省公共                                                                                                    | 资源交易评标                                                                                                    | 评审专家                                                                                                    | R     |
| (测试) 20<br>告训考试<br><sup>4</sup> 分要求: 总等                                                                                                    | <b>〕25年省公共</b><br><sup>≇分:</sup> <b>■</b> 分、必得                                                                                              | <b>资源交易评标</b><br>学分:■分,选制                                                                                                    | <b>评审专家</b><br>学分:【分                                                                                                    | R     |
| (测试) 20<br>培训考试<br><sup>纷要求:总约</sup>                                                                                                    | 25年省公共<br>約: 《分, 必得<br>已获5                                                                                                    | 资源交易评标<br>学分: 分,选制<br>分: 0                                                                                                    | <b>评审专家</b><br>学分: <b>『</b> 分                                                                                                    | R     |
| (测试) 20<br>告训考试<br><sup>公要求:总判</sup>                                                                                                    | 25年省公共<br>約: 《分,必得<br>已获9                                                                                                    | 资源交易评标<br>学分:■分,选制<br>分:0<br>选修学                                                                                                    | <b>评审专家</b><br>学分: 【分<br>分                                                                                                    |       |
| (测试) 20<br><b> 宇川考试</b><br>·分要求: 总特<br>·<br>·<br>·<br>·<br>·<br>·<br>·<br>·<br>·<br>·<br>·<br>·<br>·                                                                                                    | 25年省公共<br><sup>4</sup> 分: <sup></sup>                                                                                                    | 资源交易评标<br>学分: □分, 远射<br>分: 0<br>正修学<br>已获                                                                                                    | <b>评审专家</b><br>等分: <b>《</b> 分<br>资<br>尚缺                                                                                                    |       |
| (測试) 20<br>音训考试<br><sup>4</sup> 分要求:总等<br>必修<br>已获<br>0                                                                                                    | 25年省公共<br>(分: 《分, 必得<br>已获<br>学分<br>尚缺<br>『                                                                                                 | 资源交易评标<br>学分: ■分,选持<br>学分: 0<br>已获<br>0                                                                                                    | <b>评审专家</b><br><sup>译分: 《分<br/>尚缺</sup>                                                                                                    | R     |
| (测试) 20<br><b>倍训考试</b><br>·· · · · · · · · · · · · · · · · · ·                                                                                                     | 25年省公共<br>(分: 《分, 必将<br>已获<br>(学分<br>尚缺<br>)))                                                                                              | 资源交易评标       (学分: ●分, 远前       (分: 0)       (分: 0)       (日本)       (日本)       (日 | <b>评审专家</b><br>学分: 《分<br>分<br>尚缺                                                                                                    | R     |
| (测试) 20<br>音训考试<br><sup>6</sup> 分要求: 总特<br>公修<br>已获<br>0<br>培训                                                                                                    | 25年省公共<br>(分: 三分、必得<br>(学分)<br>尚時<br>(課程                                                                                                    | 资源交易评标<br>(学分: 10分: 近街<br>(分: 0)<br>(方: 0)<br>(古修平)<br>(日菜)<br>(日菜)<br>(日菜)<br>(日菜)<br>(日菜)<br>(日菜)<br>(日菜)<br>(日菜                                                                                                    | <b>评审专新</b><br>学分: 《分<br>》<br>》<br>》<br>》<br>》<br>》<br>》<br>》<br>》<br>》<br>》<br>》<br>》<br>》<br>》<br>》<br>》<br>》<br>》                                                                                                    | R     |
| (测试) 2C<br>音训考试<br><sup>公</sup> 分要求: 总书<br>公标<br>已获<br>0                                                                                                    | 25年省公共<br>(分: 《分: 《分: 《分<br>已获<br>学分<br>尚読<br>『<br>『<br>『<br>『<br>『<br>『<br>『<br>『<br>『<br>『<br>『<br>『<br>『                                 | 资源交易评标<br>(学分: 10分, 通称<br>(分: 0)<br>(注修学<br>已获<br>0)<br>(培训/)<br>选修                                                                                                    | 评审专家       学分:     (分)       分     尚缺       1     1       第     1                                                                                                    | R     |
| (测试) 2C<br>음训考试<br>公授来: 总书<br>公授<br>已获<br>0<br>培训<br>必修<br>已获<br>0<br>                                                                                                    | 25年省公共<br>(分: 《分: 《分: 《分<br>已获<br>学分<br>尚缺<br>》<br>》                                                                                        | 资源交易评标<br>(学分: 10分: 通分: 通修<br>(分: 0)<br>(注修学<br>已获<br>0)<br>(培训/)<br>选修                                                                                                    | 评审专家       特学分:     (分)       分     尚缺       1     1       1     1       1     3       第课     1                                                                                                    | R     |
| <ul> <li>(測试) 2C</li> <li>(測试) 2C</li> <li>(別考试)</li> <li>(分要求: 总当</li> <li>(公将</li> <li>已获</li> <li>0</li> <li>(協)</li> <li>(公納</li> <li>(公納</li></ul> | 25年省公共<br>(分: 《分: 《分: 《分<br>已获<br>学分<br>尚読<br>》<br>》<br>《課程<br>记政革委员会 (                                                                     | 资源交易评标<br>(学分: 10分: 通分: 通份<br>(学分: 10)<br>(注例学<br>已获<br>0)<br>(注例)<br>(注例)<br>(注例)                                                                                                    | 评审专家       (分)       (分)       (日)       (日) |       |
| (测试) 2C<br>合训考试<br>学分要求:总等<br>公特<br>已获<br>0                                                                                                    | 25年省公共<br>(分: 三分, 必得<br>已获<br>学分<br>満読<br>調<br>1次<br>建<br>2<br>2<br>3<br>2<br>3<br>3<br>3<br>3<br>3<br>3<br>3<br>3<br>3<br>3<br>3<br>3<br>3 | 资源交易评标<br>(学分: 11分) 选修学<br>(日获) 0<br>(日获) 0<br>(日前) (日前)<br>(注例)<br>(注例)<br>(注例)<br>(注例)                                                                                                    | 评审专家       学学分:     (分)       (分)     (約)       (14)     (14)       (14)     (14)                                                                                                    |       |